## <이력서 작성방법 안내>

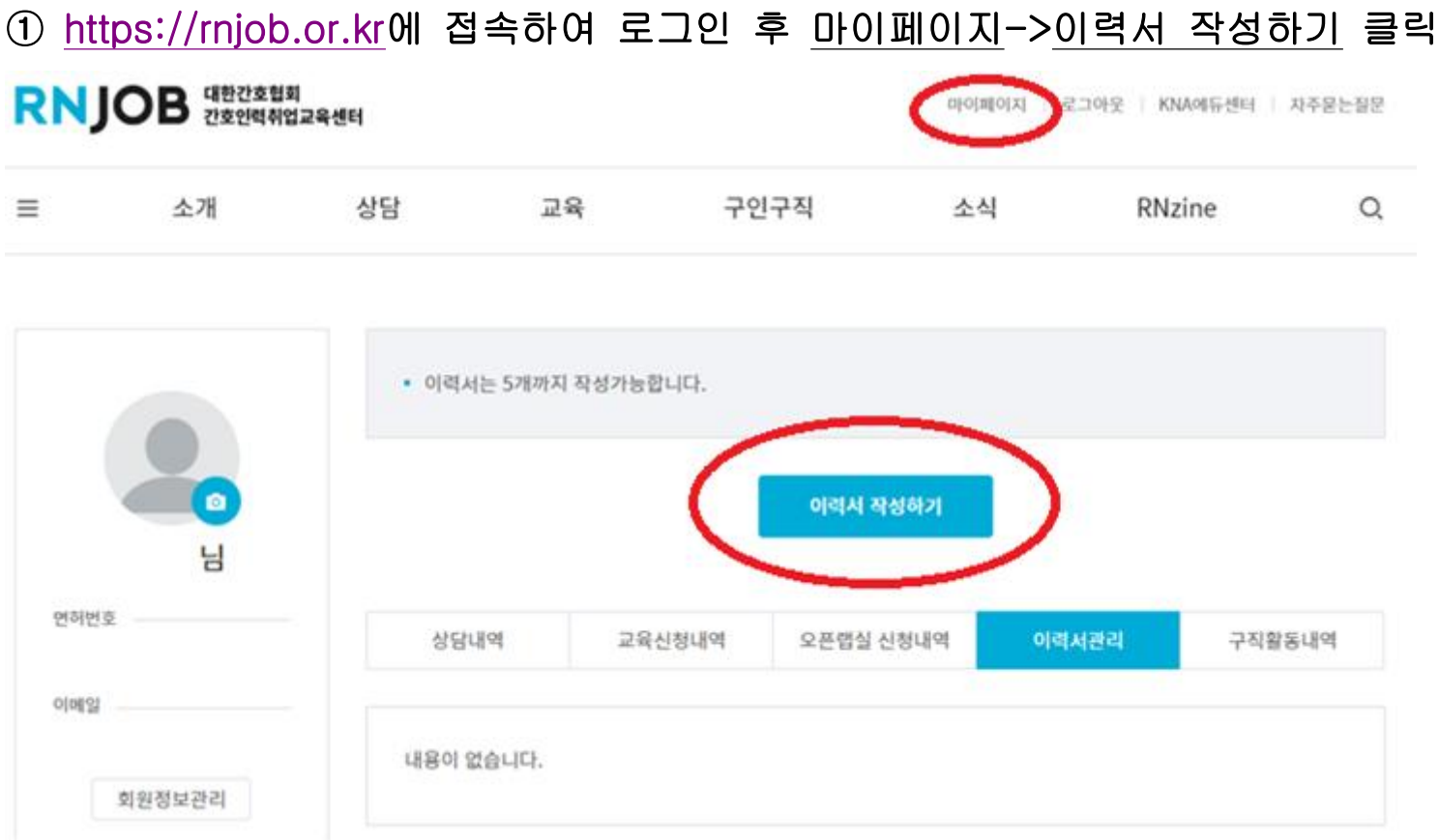

② 등록정보 입력하기

(공개 여부를 클릭하여 공개/비공개 설정가능 -> 공개 시 구인구직의 인재정보에 노출됨)

이력서 작성

| 독정보 입력   | 모든 항목은 필수 입력 항목입니다.                                                  | 등록정보 입력    |
|----------|----------------------------------------------------------------------|------------|
|          |                                                                      | 기본정보 입력    |
| 1덕시 세곡   | 기관 구식 남당사에게 어쩔할 수 있는 이력치의 이름을 지어주세요.                                 | 희망 구직정보 입력 |
| <u> </u> | 채용공고가 한 눈에 들어올 수 있도록 태그들 입력해주세요, 태그는 쉼표(,)로 구분됩니다.                   | 학력정보 입력    |
|          | 추천태그 : #외래계약 #높은연봉 #계약직                                              | 임시저장       |
| 자기소개*    | 기업 인사담당자에게 나를 소개해 봅시다.Tip. 성격, 마음가짐 등 일에 대한 열정을 어필할 수 있는 내용이<br>좋아요. | 저장하기       |
|          |                                                                      | 작성취소       |

공개설정이 ON이면 이력서가 인재정보 목록에 공개되고, 기관 회원이 조회 후 구인을 위해 연락할 수 있습니다.

| 학교 분류* | - 선택하세요 - 🔻       |            |
|--------|-------------------|------------|
|        |                   | 등록정보 입력    |
| 학교명*   | 학교명을 입력하세요        | 기본정보 입력    |
|        |                   | 희망 구직정보 입력 |
| 재학기간*  | 년 월 - 선택하세요 - *   | 학력정보 입력    |
|        | ~ 년 월 - 선택하세요 - * | 입시저장       |
|        |                   | 저장하기       |
|        | 학력정보 추가           | 작성취소       |

### **학력정보 입력** 모든 항목은 필수 입력 항목입니다.

| 희망 근무 지역*            | 광역시도      | *  | 시/군/구 | *  |  |
|----------------------|-----------|----|-------|----|--|
| 희망 직무*               | - 선택하세요 - | ¥  |       |    |  |
| 희망 근무부서 <sup>•</sup> | - 선택하세요 - | ¥, |       |    |  |
| 희망 급여*               | - 선택하세요 - |    | 성과금   | 별도 |  |

| 결혼 여부* | ) 기혼  | 이미혼       |
|--------|-------|-----------|
| 병역 여부* | ) 면체  | 이 미필 이 군필 |
| 보훈 대상* | () 대상 | 이 미대상     |

## ③ 기본정보, 희망 구직정보, 학력정보 입력

기본정보 입력 모든 항목은 필수 입력 항목입니다.

# ④ 경력정보 입력 - 경력 구분 -> 경력 선택하여 상세정보 입력 (신입이거나 경력이 없는 경우 신입 클릭 후 다음 단계로)

경력정보 입력 모든 항목은 필수 입력 항목입니다.

| 력구분*                 | लेख •       |        | 등록정보 입력    |
|----------------------|-------------|--------|------------|
| alot:                |             |        | 기본정보 입력    |
| [관명*                 | 기관명을 입력하세요  |        | 희망 구직정보 입력 |
| 루서명*                 | 기관명을 입력하세요  |        | 학력정보 임력    |
| 근무기간*                | 년           | 92     | 임시저장       |
|                      | - 4         | 월 회사 🔻 | 저장하기       |
|                      |             |        | 작성취소       |
| 기관구분                 | - 선택하세요 - 💌 |        |            |
| 기관종류                 | - 선택하세요 - 🔹 |        |            |
| 직위/직책*               | - 선택하세요 - 🔻 |        |            |
| 근무분야*                | - 선택하세요 - 🔻 |        |            |
| 상세 경력사항 <sup>*</sup> |             |        |            |
|                      |             |        |            |
|                      |             |        | h          |
|                      |             |        |            |

경력정보 추가

|         | 스프레드시트 (액셀)                                              |            |
|---------|----------------------------------------------------------|------------|
|         | ○ (상) 고급함수 / 피빗테이블 가능 ○ (중) 일반함수 / 수식 가능 ○ (하) 데이터 편집 가능 |            |
|         | 프라젠테이션 (파워포인트)                                           | 등록정보 입력    |
|         | 인터넷 (정보컵색 / 아웃룩)                                         | 기본정보 입력    |
|         | ○ (상) 해외 정보수집 / 정보활용 농숙 ○ (중) 정보수집 농숙 ○ (하) 정보수집 가능      | 희망 구직정보 입력 |
| 추가 입력사항 |                                                          | 학력정보 입력    |
|         |                                                          | 임시저장       |
|         |                                                          | 지장하기       |
|         |                                                          | 작성취소       |

#### 컴퓨터 활용능력

집廿더.

워드 (한글/MS 워드)

| 외국어명     | - 선택학세요 - *  | · |      |  |
|----------|--------------|---|------|--|
| 비국어 구사능력 | - 619185AUS2 |   |      |  |
| 공인시험     | - संबंधभंड   | • |      |  |
| 접수/등급    | /            |   |      |  |
| 휘둑얾자     |              | , | TH I |  |

(상) 스타일 / 고급편집 가능
(중) 표/도구 활용 가능
(하) 문서 편집 가능

#### 외국어정보 입력

| 자격종(면허)명 | - 선택히    | MR -           |    |             |            |
|----------|----------|----------------|----|-------------|------------|
| 발행처      | 10151411 | 5 12/11/19/465 | 2  |             |            |
| 취득일자     |          | 12             |    | 2           |            |
|          | -        |                | 15 |             | 22         |
|          |          |                | Of | NI . TI 292 | 5.511 = 71 |

#### 면허ㆍ자격증정보 입력

교육 · 수료정보 입력

| 교육명  | 24919 23   | et (4 AES) |   |  |
|------|------------|------------|---|--|
| 1육기관 | 고 티 21년 0년 | 8 1249 46  |   |  |
| E육기간 |            | 9<br>9     | 2 |  |
| 부내용  |            |            |   |  |
|      |            |            |   |  |

교육 · 수료정보 추가

## ⑤ 교육·수료, 면허·자격증, 외국어, 컴퓨터 정보 입력 후 <u>저장하기</u> 클릭

| 6 | 마이페이지로 | 들어가서 | 이력서 | 확인, | 관리 | 및 | 공개, | 수정, | 삭제 가능 |  |
|---|--------|------|-----|-----|----|---|-----|-----|-------|--|
|---|--------|------|-----|-----|----|---|-----|-----|-------|--|

| RNJO | <b>OB</b> 대한간호협회<br>간호인력취업 | <br>교육센터 |    |      |    | 로그아웃   KNA에듀센터 | 자주문는정문 |
|------|----------------------------|----------|----|------|----|----------------|--------|
| ≡    | 소개                         | 상담       | 교육 | 구인구직 | 소식 | RNzine         | Q      |

| 비  | 사다표여    | 고유시쳐내면 | 이력서 작성하기  | 5% 나 50 | 그지화도내여   |
|----|---------|--------|-----------|---------|----------|
|    | 0 2 4 4 | 프레인정네티 | 오는데고 안장대자 | VINALEN | T-925494 |
| 메일 | 가호사 이려서 |        | /         |         | 공개여부 🕥   |